# Vaimennus – REW-ohje

(iPhone/iPad/Android-sovellusdokumentaatio)

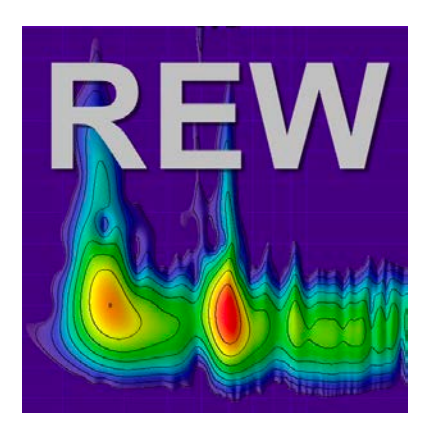

# Sisällysluettelo

# Sisällys

| Si | sällysluettelo                                                                                                    | 1        |
|----|----------------------------------------------------------------------------------------------------|----------|
| 1  | Johdanto                                                                                                    | <b>2</b> |
| 2  | Mihin spektrianalyysiä käytetään?                                                                                                    | <b>2</b> |
| 3  | Käytännön ohjeet REW:n spektrianalyysin käyttämiseen                                                                                                    | <b>2</b> |
| 4  | Spektrianalyysi RTA-ikkunassa                                                                                                    | 3        |
| 5  | Spektrianalyysi mittauksen jälkeen                                                                                                    | 3        |
| 6  | Termien selityksiä                                                                                                    | 4        |
|    | 6.1 SNR (Signal-to-Noise Ratio)                                                                                                    | 5        |
|    | 6.2 SDR (Signal-to-Distortion Ratio)                                                                                                    | 5        |
|    | 6.3 THD (Total Harmonic Distortion)                                                                                                    | 5        |
|    | $6.4  THD+N \ (Total \ Harmonic \ Distortion \ plus \ Noise) \qquad \ldots \qquad \ldots \qquad \ldots \qquad \ldots \qquad \ldots \qquad \ldots \qquad \ldots \qquad \ldots \qquad \ldots \qquad $ | 5        |
| 7  | Yhteenveto: Spektrianalyysin suorittaminen                                                                                                    | 6        |

## 1 Johdanto

Missä REW ikkunassa spektrianalyysi tehdään ja miten?

REW (Room EQ Wizard) tarjoaa useita ikkunoita ja työkaluja, joilla voi tehdä spektrianalyysin. Spektrianalyysi tehdään yleensä Real-Time Analyzer (RTA) -ikkunassa, mutta myös Frequency Response painamalla Measure-ikonia ja sitten Harmonic Distortion -analyysit ovat käytettävissä Distortion-välilehdellä. Alla on yksityiskohtainen opas:

## 2 Mihin spektrianalyysiä käytetään?

- 1. Huoneen akustiikan analyysi:
  - Tunnista huoneresonanssit, seisovat aallot ja vaimennetut taajuudet.
- 2. Kaiutin- ja laitearviointi:
  - Mittaa kaiuttimien taajuusvaste ja vääristymät.
- 3. Äänilähteen arviointi:
  - Esim. vahvistimien, mikrofonien tai muiden laitteiden kohina- ja särötasojen analyysi.
- 4. Signaalin laatutarkastus:
  - Tunnista ongelmat, kuten epälineaarisuudet tai väärät taajuusvasteet. laitteiden kohina- ja särötasojen analyysi.

## 3 Käytännön ohjeet REW:n spektrianalyysin käyttämiseen

- 1. Käynnistä spektrianalyysi:
  - Paina RTA (Real Time Analyzer) -ikonia REW:ssä.
- 2. Valmistele signaali:
  - Käytä mittamikrofonia, äänikorttia ja kaiutinta tai analysoi tallennettu äänitiedosto.
- 3. Säädä asetukset:
  - Valitse FFT-koko, keskiarvoistus ja näyttöasetukset.
- 4. Suorita analyysi:
  - Lähetä testisignaali (esim. "Stepped sine").

- Tarkkaile spektriä reaaliaikaisesti.
- 5. Tulkitse spektri:
  - Etsi harmonisia vääristymiä, kohinaa ja taajuusvasteen poikkeamia.

## 4 Spektrianalyysi RTA-ikkunassa

RTA (Real-Time Analyzer) on työkalu, jolla voit tarkastella äänen taajuusjakaumaa reaaliajassa.

Miten pääset RTA-ikkunaan?

- 1. Avaa REW-ohjelma.
- 2. Valitse RTA-ikoni tai vaihtoehtoisesti Tools -> RTA valikosta.

Vaiheet spektrianalyysin suorittamiseen RTA-ikkunassa:

- 1. Valmistele mittauslaitteet:
  - Käytä mittamikrofonia (esim. UMIK-1) ja sen kalibroi<br/>ntitiedostoa ja kalibroitua äänikorttia.
  - Aseta mikrofoni haluttuun mittauspisteeseen, kuten kuuntelupaikalle.
- 2. Käynnistä RTA-analyysi:
  - Klikkaa "Stepped sine-ikonia
- 3. Aseta analyysin parametrit:
  - Valitse FFT-koko "hammasratas-ikonista (esim. 32k tai 64k tarkempaan analyysiin).
  - Ota käyttöön keskiarvoistus "hammasratas-ikonista "Averages:-kohdasta kohinan tasoittamiseksi.
- 4. Tarkkaile spektriä:
  - Taajuusvaste näkyy graafisessa muodossa. Voit zoomata ja tarkentaa tiettyyn taajuusalueeseen.
  - Tarkista kohina- ja vääristymäpiikit sekä mahdolliset resonanssit.

## 5 Spektrianalyysi mittauksen jälkeen

Kun olet tehnyt mittauksen, voit analysoida taajuusvasteen spektriä tarkemmin:

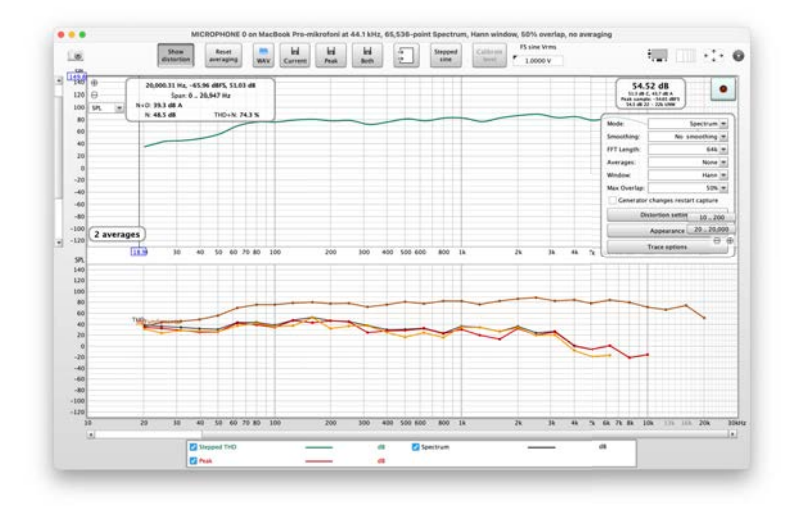

Kuva 1: REW RTA

- 1. Tee mittaus (esim. sweep-taajuustesti) valitsemmalla Measure-ikoni tai vaihtoehtoisesti Tools-> Measure valikosta.
- 2. Tarkista signaalitaso valitsemalla "Check levels"niin, että se on noin 90 dB. Paina sitten "Start-painiketta
- 3. Siirry "SPL & Phase-ikkunaan, jossa näkyvät mittaustulokset taajuusvasteen muodossa.
- 4. Voit vaikuttaa signaalin näyttämiseen:
  - Octave smoothing: Tasoitettu spektri helpottaa tulkintaa. Valitse Graph-valikosta esim. 1/12 smoothing.

Harmonic Distortion -ikkuna:

- 1. Tee mittaus (esim. sweep-taajuustesti) valitsemmalla Measure-ikoni tai vaihtoehtoisesti Tools-> Measureja avaa Distortion-välilehti valikosta.
- 2. Täältä voit nähdä spektrin, jossa on esitetty:
  - Kokonaisäänenpaine (SPL).
  - Harmonisille vääristymille varatut kaistat (esim. 2. harmoninen, 3. harmoninen jne.).
- 3. THD ja THD+N lasketaan ja esitetään graafisesti.

## 6 Termien selityksiä

REW avulla voi mitata Signaali-kohinasuhteen (SNR), Signaali-verrattuna-vääristymään suhteen (SDR), kokonais-harmonisen särön (THD) ja THD+N :n. Alla on selitys näistä termeistä ja niiden suhteista:

## 6.1 SNR (Signal-to-Noise Ratio)

- Määritelmä: SNR ilmaisee signaalin voimakkuuden suhteessa kohinaan, joka mittauksessa esiintyy. Se ilmoitetaan yleensä desibeleinä (dB).
- Mittaaminen REW:ssä:
  - REW voi laskea SNR:n mittaustiedoston spektrin tai impulssivasteen perusteella.
  - SNR = 20log10 kohinan RMS-voimakkuussignaalin RMS-voimakkuus.

#### 6.2 SDR (Signal-to-Distortion Ratio)

- Määritelmä: SDR on signaalin ja vääristymien (harmonisten ja muiden epälineaarisuuksien) välinen suhde. Se kertoo, kuinka paljon signaalissa on vääristymiä suhteessa pääsignaaliin.
- Mittaaminen REW:ssä:
  - SDR voidaan laskea analysoimalla mittaus<br/>dataa ja erottamalla harmoniset komponentit signaalista.
  - SDR = 20log10 vääristymien RMS-voimakkuussignaalin RMS-voimakkuus.

## 6.3 THD (Total Harmonic Distortion)

- Määritelmä: THD mittaa, kuinka paljon harmonisia komponentteja signaalissa on suhteessa päätaajuuteen. Se lasketaan usein prosentteina.
- Laskenta:THD (%)=100\*V1V22+V32+-+Vn2, missä V1 on perustaajuuden amplitudi ja V2,V3,...,Vn ovat harmonisten amplitudit.
- REW tarjoaa mahdollisuuden tarkastella spektriä ja laskea THD:n harmonisille komponenteille.

#### 6.4 THD+N (Total Harmonic Distortion plus Noise)

- Määritelmä: THD+N on kokonais-harmoninen särö plus kohinan vaikutus. Se mittaa signaalin kaikkien vääristymien (harmoniset ja ei-harmoniset) ja kohinan kokonaisvaikutuksen suhteessa signaaliin.
- Laskenta:THD+N (%)=100\*signaalin RMS vääristymien2+kohinan2.

#### Suhteet: SNR, SDR, THD ja THD+N

- 1. SNR ja THD+N:
  - SNR ottaa huomioon pelkän kohinan signaaliin nähden.
  - THD+N sisältää sekä harmoniset vääristymät että kohinan.
- 2. SDR ja THD:
  - SDR mittaa vääristymien (sisältäen harmoniset ja muut vääristymät) suhdetta signaaliin.
  - THD mittaa vain harmonisten vääristymien vaikutusta.
- 3. THD vs THD+N:
  - THD mittaa vain harmonisia vääristymiä.
  - THD+N lisää mukaan myös kohinan vaikutuksen.

#### REW:n käytännöt mittauksissa

- THD ja THD+N mitataan usein käyttämällä taajuuspyyhkäisyä tai kiinteää testitaajuutta.
- SNR ja SDR voidaan arvioida REW:n spektrianalyysin avulla.
- REW:n avulla näitä arvoja voidaan myös visualisoida taajuusalueen yli.

## 7 Yhteenveto: Spektrianalyysin suorittaminen

- 1. Käynnistä RTA-ikkuna analysoidaksesi taajuusjakaumaa reaaliajassa painamalla RTA-ikonia.
- 2. Tee mittaus käyttämällä Frequency Response -ikkunaa saadaksesi tarkempia tuloksia painamalla Measure-ikonia.
- 3. Käytä harmonisen vääristymän analyysityökaluja (Distortion) vääristymien ja kohinan erotteluun.
- 4. Säädä FFT-parametreja ja näyttöasetuksia tarpeidesi mukaan.